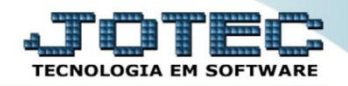

## VENDEDORES FSCDIVD00

Explicação: Com base nas vendas efetuadas listará os valores de comissão acumulados no período, saldo inicial de duplicatas recebidas, a receber e seu saldo por vendedor na matriz e filiais.

## > Para realizar essa consulta acesse o módulo: *Filiais*.

| Nenu Geral - JOTEC - 0000095.02 - 1115 - Mozilla Firefox                      |                            |                                |                 |                  |                                                                           |
|-------------------------------------------------------------------------------|----------------------------|--------------------------------|-----------------|------------------|---------------------------------------------------------------------------|
| 3 172.16.1.28/cgi-bin/jtgeseus.exe                                            |                            |                                |                 |                  |                                                                           |
| Suporte Eletrônico                                                            |                            |                                |                 |                  |                                                                           |
| Sistemas<br>Faturamento<br>Serviços<br>CRM - SAC                              | Faturamento                | Serviços                       | CRM - SAC       | Telemarketing    | A c esso R á pido           Compras           Cotação por produto         |
| Telemarketing                                                                 | Mala Direta                | Estoque                        | Compras         | ELPR             | Pedidos ELPR Entradas                                                     |
| Estoque O<br>Compras O<br>ELPR                                                | Produção                   | Gerenc. de projetos            | Contas a Pagar  | Contas a Receber | Estoque<br>Inventário de produtos<br>Posição estoque por local em valores |
| Produção V<br>Gerenc. de projetos V<br>Contas a Pagar V<br>Contas a Receber V | Bancos                     | Fluxo de Caixa                 | Centro de Custo | Exportador       | Faturamento Pedido Gera NF-E                                              |
| Bancos C<br>Fluxo de Caixa C<br>Centro de Custo C<br>Exportador C             | Gestor                     | Importador                     | Auditor         | Filiais          | Fiscal<br>Parâmetros da situação tributária<br>Empresa                    |
| Gestor Ø<br>Importador Ø<br>Auditor Ø<br>Fillais Ø                            | Estatísticas &<br>Gráficos | Fiscal                         | Contabilidade   | Diário Auxiliar  | Genéricas                                                                 |
| Estatísticas & Gráficos O<br>Fiscal O<br>Contabilidade O<br>Diário Auxiliar O | Ativo Fixo                 | Folha de<br>Pagamento          |                 |                  | R Administração                                                           |
| Ativo Fixo 🧭<br>Folha de Pagamento 🔗                                          | CRM   SAC   BI   B         | 2B   B2C   GESTOR   SIGE   ERF | P   PCP   MRP   |                  |                                                                           |
| SUPORTE JOTEC                                                                 |                            | TECNICO                        | 08/09/2015      | MATRIZ           | Sair                                                                      |

## > Em seguida acesse: *Financeiro* > *Vendedores*.

| Menu do Filiais - JOTEC - jtfsme01 - 0000027 - Mozilla Firefox     172.16.1.28/cgi-bin/jtfsme01.exe1PROG=jotec                                                                                                    |                                     |                                                       |                     | -          |        | - 0 <b>- X</b> -         |
|----------------------------------------------------------------------------------------------------|-------------------------------------|-------------------------------------------------------|---------------------|------------|--------|--------------------------|
| Suporte Eletrônico                                                                                                    |                                     |                                                       |                     |            |        | ATTECNOLOGIA EM SOFTWARE |
| Sistemas                                                                                                    | <u>A</u> rquivo                     | <u>C</u> onsulta                                      | Financ <u>e</u> iro | Produtos   |        | FILIAIS                  |
| Faturamento       Image: Comparison of the second second sec | Duplic<br>Pend.c<br>Livros<br>Vende | atas a pagar /<br>liárias c.pagar<br>Fiscais<br>dores | receber             |            |        |                          |
| <ul> <li>Suporte eletrônico</li> <li>Melhorando sua empresa</li> </ul>                                                                                                    |                                     |                                                       |                     |            |        | F-Menu Inicial           |
| SUPORTE JOTEC                                                                                                    |                                     |                                                       | TECNICO             | 08/09/2015 | MATRIZ |                          |

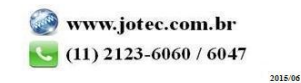

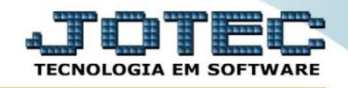

- Na tela que será aberta em seguida, informe o (1) Período (data inicial e final) a ser considerado na consulta, informe o(s) (2) Vendedor a serem consultados, selecione as (3) Empresas (Filiais), a serem consideradas na consulta e clique em OK.
- Serão demonstrados no campo abaixo os valores das comissões recebidas e a receber de cada vendedor por empresa (filial).

| in/jusceos.exe                                              |                                                                                                    |                                                                               | <b>.</b>                                                    | <b>A</b>                                                              |                                                                                    |          |   |
|-------------------------------------------------------------|----------------------------------------------------------------------------------------------------|-------------------------------------------------------------------------------|-------------------------------------------------------------|-----------------------------------------------------------------------|------------------------------------------------------------------------------------|----------|---|
| 1<br>Consulta<br>Data inicia                                | 1 (01/01/2014 Data final 3                                                                                                    | 0/09/2015                                                                     | 2<br>Vendedor<br>Vendedor inicial 00001                     | Vendedor final (99999                                                 | Empresas<br>MATRIZ<br>V MATRIZ<br>IND<br>V INSTAL                                  | ais      | • |
| Código                                                      | Nome do vendedor                                                                                                    | Saldo inicial                                                                 | Comissão recebida                                           | Comissão a receber                                                    | Saldo final                                                                        |          |   |
|                                                             |                                                                                                    |                                                                               |                                                             |                                                                       |                                                                                    |          |   |
|                                                             | =>> MATRIZ                                                                                                    |                                                                               |                                                             |                                                                       |                                                                                    | <b>^</b> |   |
| 00001                                                       | =>>> MATRIZ<br>VENDEDOR TESTE                                                                                                    | 146.853,38                                                                    | 0,00                                                        | 19.670,80                                                             | 166.524,18                                                                         | í        |   |
| 00001                                                       | =>>> MATRIZ<br>VENDEDOR TESTE<br>DELTA MARGANELLI COM                                                                                                    | 146.853,38<br>343,46                                                          | 0,00                                                        | 19.670,80<br>353,13                                                   | 166.524,18<br>696,59                                                               | Е        |   |
| 00001<br>00008<br>00025                                     | >>> MATRIZ           VENDEDOR TESTE           DELTA MARGANELLI COM           JOSÉ CARLOS PLÁCIDO                                                                                                  | 146.853,38<br>343,46<br>790,49                                                | 0,00<br>0,00<br>0,00                                        | 19.670,80<br>353,13<br>3.683,55                                       | 166.524,18<br>696,59<br>4.474,04                                                   | E        |   |
| 00001<br>00008<br>00025<br>00027                            | >>> MATRIZ           VENDEDOR TESTE           DELTA MARGANELLI COM           JOSÉ CARLOS PLÁCIDO           JC.J. REPRESENTAÇÕE                                                                    | 146.853,38<br>343,46<br>790,49<br>1.407,76                                    | 0,00<br>0,00<br>0,00<br>0,00<br>0,00                        | 19.670,80<br>353,13<br>3.683,55<br>953,22                             | 166.524,18<br>696,59<br>4.474,04<br>2.360,98                                       | E        |   |
| 00001<br>00008<br>00025<br>00027<br>00062                   | >>> MATRIZ           VENDEDOR TESTE           DELTA MARGANELLI COM           JOSÉ CARLOS PLÁCIDO           JC.J. REPRESENTAÇÕE           LECIANA APARECIDA NO                                     | 146.853,38<br>343,46<br>790,49<br>1.407,76<br>3.030.305,97                    | 0,00<br>0,00<br>0,00<br>0,00<br>0,00<br>0,00                | 19.670,80<br>353,13<br>3.683,55<br>953,22<br>25,49                    | 166.524,18<br>696,59<br>4.474,04<br>2.360,98<br>3.030.331,46                       | E        |   |
| 00001<br>00008<br>00025<br>00027<br>00062<br>00070          | >>> MATRIZ           VENDEDOR TESTE           DELTA MARGANELLI COM           JOSÉ CARLOS PLÁCIDO           J.C.J. REPRESENTAÇÕE           LECIANA APARECIDA NO           VANDERSON P. DA HORA     | 146.853,38<br>343,46<br>790,49<br>1.407,76<br>3.030.305,97<br>988,94          | 0,00<br>0,00<br>0,00<br>0,00<br>0,00<br>0,00<br>0,00        | 19.670,80<br>353,13<br>3.683,55<br>953,22<br>25,49<br>400,33          | 166.524,18<br>696,59<br>4.474,04<br>2.360,98<br>3.030.331,46<br>1.389,27           | E        |   |
| 00001<br>00008<br>00025<br>00027<br>00062<br>00070<br>00074 | >>> MATRIZ         VENDEDOR TESTE         DELTA MARGANELLI COM         JOSÉ CARLOS PLÁCIDO         J.C.J. REPRESENTAÇÕE         LECIANA APARECIDA NO         VANDERSON P. DA HORA         ALUIZIO | 146.853,38<br>343,46<br>790,49<br>1.407,76<br>3.030.305,97<br>988,94<br>76,78 | 0,00<br>0,00<br>0,00<br>0,00<br>0,00<br>0,00<br>0,00<br>0,0 | 19.670,80<br>353,13<br>3.683,55<br>953,22<br>25,49<br>400,33<br>47,98 | 166.524,18<br>696,59<br>4.474,04<br>2.360,98<br>3.030.331,46<br>1.389,27<br>124,76 | E        |   |

Para realizar a emissão dessa consulta em formato de relatório, basta clicar no ícone da *impressora*. Em seguida selecione a opção *Gráfica Normal – PDF com Logotipo* e clique no ícone da *impressora* novamente. Será gerado o relatório conforme abaixo:

|                                                                       | SUPORTE JOT                                                                                                    | EC                                                                                                 | JTFSCE03 08                                                                          | 3/09/2015 16:38                                                                                 | PAGINA: 1 de 1                                                                                       |
|-----------------------------------------------------------------------|----------------------------------------------------------------------------------------------------|----------------------------------------------------------------------------------------------------|--------------------------------------------------------------------------------------|-------------------------------------------------------------------------------------------------|----------------------------------------------------------------------------------------------------|
| (?) s                                                                 | Suporte Eletrônico                                                                                                    |                                                                                                    |                                                                                      |                                                                                                 |                                                                                                    |
|                                                                       | RELACA                                                                                                    | O SINTETICA DE VENDEDO                                                                             | RES POR MATRIZ / F                                                                   | ILIAL                                                                                           |                                                                                                    |
|                                                                       |                                                                                                    | PERIODO: 01/01/2014 a                                                                              | 30/09/2015                                                                           |                                                                                                 |                                                                                                    |
| 1                                                                     |                                                                                                    |                                                                                                    |                                                                                      |                                                                                                 |                                                                                                    |
|                                                                       |                                                                                                    |                                                                                                    |                                                                                      |                                                                                                 |                                                                                                    |
|                                                                       |                                                                                                    |                                                                                                    |                                                                                      |                                                                                                 |                                                                                                    |
| L                                                                     | MATRIZ / FILIAL                                                                                                    | SALDO                                                                                              | COMISSOES                                                                            | COMISSOES                                                                                       | SALDO                                                                                                |
| CODIGO                                                                | MATRIZ / FILIAL<br>NOME DO VENDEDOR                                                                                                    | SALDO<br>ANTERIOR                                                                                  | COMISSOES<br>RECEBIDAS                                                               | COMISSOES<br>A RECEBER                                                                          | SALDO<br>FINAL                                                                                       |
| CODIGO                                                                | MATRIZ / FILIAL<br>NOME DO VENDEDOR<br>==>> MATRIZ                                                                                                    | SALDO<br>ANTERIOR                                                                                  | COMISSOES<br>RECEBIDAS                                                               | COMISSOES<br>A RECEBER                                                                          | SALDO<br>FINAL                                                                                       |
| CODIGO<br>00001                                                       | MATRIZ / FILIAL<br>NOME DO VENDEDOR<br>==>> MATRIZ<br>VENDEDOR TESTE                                                                                                    | SALDO<br>ANTERIOR<br>146.853,38                                                                    | COMISSOES<br>RECEBIDAS<br>0,00                                                       | COMISSOES<br>A RECEBER<br>19.670,80                                                             | SALDO<br>FINAL<br>166.524,18                                                                         |
| CODIGO<br>00001<br>00008                                              | MATRIZ / FILIAL<br>NOME DO VENDEDOR<br>==>> MATRIZ<br>VENDEDOR TESTE<br>DELTA MARGANELLI COM                                                                                                    | SALDO<br>ANTERIOR<br>146.853,38<br>343,46                                                          | COMISSOES<br>RECEBIDAS<br>0,00<br>0,00                                               | COMISSOES<br>A RECEBER<br>19.670,80<br>353,13                                                   | SALDO<br>FINAL<br>166.524,18<br>696,59                                                               |
| CODIGO<br>00001<br>00008<br>00025                                     | MATRIZ / FILIAL<br>NOME DO VENDEDOR<br>==>> MATRIZ<br>VENDEDOR TESTE<br>DELTA MARGANELLI COM<br>JOSE CARLOS PLACIDO                                                                                    | SALDO<br>ANTERIOR<br>146.853,38<br>343,46<br>790,49                                                | COMISSOES<br>RECEBIDAS<br>0,00<br>0,00<br>0,00                                       | COMISSOES<br>A RECEBER<br>19.670,80<br>353,13<br>3.683,55                                       | SALDO<br>FINAL<br>166.524.18<br>696,59<br>4.474,04                                                   |
| CODIGO<br>00001<br>00008<br>00025<br>00027                            | MATRIZ / FILIAL<br>NOME DO VENDEDOR<br>==>> MATRIZ<br>VENDEDOR TESTE<br>DELTA MARGANELLI COM<br>JOSE CARLOS PLACIDO<br>J.C.J. REPRESENTACOE                                                            | SALDO<br>ANTERIOR<br>146.853,38<br>343,46<br>790,49<br>1.407,76                                    | COMISSOES<br>RECEBIDAS<br>0,00<br>0,00<br>0,00<br>0,00                               | COMISSOES<br>A RECEBER<br>19.670,80<br>353,13<br>3.683,55<br>953,22                             | SALDO<br>FINAL<br>166.524,18<br>696,59<br>4.474,04<br>2.360,98                                       |
| CODIGO<br>00001<br>00008<br>00025<br>00027<br>00062                   | MATRIZ / FILIAL<br>NOME DO VENDEDOR<br>==>> MATRIZ<br>VENDEDOR TESTE<br>DELTA MARGANELLI COM<br>JOSE CARLOS PLACIDO<br>J.C.J. REPRESENTACOE<br>LECIANA APARECIDA NO                                    | SALDO<br>ANTERIOR<br>146.853,38<br>343,46<br>790,49<br>1.407,76<br>3.030.305,97                    | COMISSOES<br>RECEBIDAS<br>0,00<br>0,00<br>0,00<br>0,00<br>0,00                       | COMISSOES<br>A RECEBER<br>19.670,80<br>353,13<br>3.683,55<br>953,22<br>25,49                    | SALDO<br>FINAL<br>166.524,18<br>696,59<br>4.474,04<br>2.360,98<br>3.030.331,46                       |
| CODIGO<br>00001<br>00008<br>00025<br>00027<br>00062<br>00070          | MATRIZ / FILIAL<br>NOME DO VENDEDOR<br>==>> MATRIZ<br>VENDEDOR TESTE<br>DELTA MARGANELLI COM<br>JOSE CARLOS PLACIDO<br>J.C.J. REPRESENTACOE<br>LECIANA APARECIDA NO<br>VANDERSON P. DA HORA            | SALDO<br>ANTERIOR<br>146.853,38<br>343,46<br>790,49<br>1.407,76<br>3.030.305,97<br>988,94          | COMISSOES<br>RECEBIDAS<br>0,00<br>0,00<br>0,00<br>0,00<br>0,00<br>0,00<br>0,00       | COMISSOES<br>A RECEBER<br>19.670,80<br>353,13<br>3.683,55<br>953,22<br>25,49<br>400,33          | SALDO<br>FINAL<br>166.524,18<br>696,59<br>4.474,04<br>2.360,98<br>3.030.331,46<br>1.389,27           |
| CODIGO<br>00001<br>00008<br>00025<br>00027<br>00062<br>00070<br>00074 | MATRIZ / FILIAL<br>NOME DO VENDEDOR<br>==>> MATRIZ<br>VENDEDOR TESTE<br>DELTA MARGANELLI COM<br>JOSE CARLOS PLACIDO<br>J.C.J. REPRESENTACOE<br>LECIANA APARECIDA NO<br>VANDERSON P. DA HORA<br>ALUIZIO | SALDO<br>ANTERIOR<br>146.853,38<br>343,46<br>790,49<br>1.407,76<br>3.030.305,97<br>988,94<br>76,78 | COMISSOES<br>RECEBIDAS<br>0,00<br>0,00<br>0,00<br>0,00<br>0,00<br>0,00<br>0,00<br>0, | COMISSOES<br>A RECEBER<br>19.670,80<br>353,13<br>3.683,55<br>953,22<br>25,49<br>400,33<br>47,98 | SALDO<br>FINAL<br>166.524,18<br>696,59<br>4.474,04<br>2.360,98<br>3.030.331,46<br>1.389,27<br>124,76 |

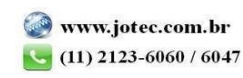